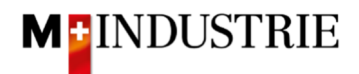

## Ariba Netzwerk Anleitung für Materialbestellungen

## **Rechnung eingeben**

Gerne erwarten wir Ihre Rechnung über das Ariba Netzwerk. Dazu wird auf dem Ariba Netzwerk aus der Bestellung eine Rechnung erstellt. Die Bestellpositionen, Zahlungsempfänger, Rechnungsabsender etc. werden automatisch aus der Bestellung entnommen. Sie müssen lediglich noch die Rechnungsnummer, Mehrwertsteuernummer Ihrer Unternehmung und den Mehrwertsteuersatz eingeben.

Um eine Rechnung einzureichen, klicken Sie auf der Bestellung bitte auf «**Rechnung erstellen**» und dann auf «**Standardrechnung**».

| Bestellauftrag: 4500013896                                                                                                    |                                                                                                    |                                                                           | Fertig                             |
|----------------------------------------------------------------------------------------------------|----------------------------------------------------------------------------------------------------|---------------------------------------------------------------------------|------------------------------------|
| ☑ Bestellungsbestätigung erstellen ▼                                                                                                    | Versandbenachrichtigung erstellen                                                                                             | ✓     Rechnung erstellen ▼     Ausblenden       Drucken       ✓     ✓     | PDF<br>herunterladen               |
| Bestelldetails Bestellhistorie                                                                                                    | An                                                                                                    | Rechnungskorrektur auf Positionsebene<br>Rückbelastung auf Positionsebene |                                    |
| JOWA AG<br>Erlenwiesenstrasse 9 9 9<br>Lieferantenbuchaltung<br>8604 Volketswil<br>ZH<br>Schweiz                                                  | OPM 6 Ltd - TEST<br>Grünaustrasse 23<br>8953 Dietikon<br>Zürich<br>Schweiz<br>Telefon:<br>Fax:<br>E-Mail: opm6.supplier@gmail | (Bestätigt)<br>4500013896<br>Betrag: 90.80 CHF<br>Version: 1              |                                    |
| Zahlungsbedingungen 🕡<br>NETTO 30                                                                                                    |                                                                                                    | Weiterleitungsstat<br>Zugehörige Dokumer                                  | us: Anerkannt<br>nte: 🕑 BB05122019 |
| Anmerkungen<br>Comment Type: Terms and Conditions<br>Body:Sofern keine speziellen Vereinbarungen z<br>die AKB (Allgemeine Kaufbedingungen) der M- | zwischen dem Lieferanten und den M-Industrie<br>Industrie und die AGB zum Kaufvertrag für Ma:                                 | Unternehmen vorliegen, gelten<br>schine Mehr anzeigen »                   |                                    |

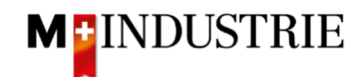

Geben Sie Ihre «**Rechnungsnummer**» ein. Diese muss einmalig sein, darf maximal 16 Zeichen und darf keine Sonderzeichen enthalten:

| Rechnung erstellen                                                                            |                                           |                                                             | Aktualisieren                      | Speichern      | Verlassen          | Weiter                        |
|-----------------------------------------------------------------------------------------------|-------------------------------------------|-------------------------------------------------------------|------------------------------------|----------------|--------------------|-------------------------------|
| <ul> <li>Rechnungskopf</li> </ul>                                                             |                                           |                                                             | * kennzeichnet eir                 | n Pflichtfeld. | In Rechnungskopf a | ufnehmen 🔻                    |
| Übersicht<br>Bestellauftrag:<br>Rechnungsnummer: *<br>Rechnungsdatum: *<br>Zahlungsempfänger: | 4500013896<br>RE05122019A<br>5. Dez. 2019 | Zwischensumme:<br>Gesamtbetrag Steuern:<br>Fälliger Betrag: | 90.80 CHF<br>0.00 CHF<br>90.80 CHF |                | anzei              | Anschriften<br>gen/bearbeiten |
| Rechnungsanschrift:                                                                           | Dietikon<br>Schweiz<br>JOWA AG            |                                                             |                                    |                |                    |                               |

Scrollen Sie danach bitte zum Abschnitt «Umsatzsteuernummer des Lieferanten».

Bitte geben Sie Ihre **Mehrwertsteuernummer** unter «**Umsatzsteuer-/Steuernummer des Lieferanten**» ein. Diese Nummer kann in ihrem Ariba Netzwerk Profil hinterlegt werden damit sie nicht bei jeder Rechnung neu eingegeben werden muss (siehe dazu Kapitel 5).

Es gibt momentan 2 mögliche Variante einer Rechnungsstellung, die gewohnte mit dem Orangen Einzahlungsschein (gültig noch bis Ende Oktober 2022) und die neue mittels QR-Codes.

Wenn Sie die Rechnung mittels ESR bezahlt haben wollen (Oranger Einzahlungsschein), dann geben Sie die **«ESR Teilnehmernummer»** und die **«ESR Referenznummer»** ein.

Wichtig ist dabei die Formatierung:

- ESR Teilnehmernummer: Bsp. 01-234567-8. Wichtig ist, dass der **Bindestriche an zweiter und** vorletzter Stelle gesetzt wird.
- ESR Referenznummer: ist nummerisch, soll keine Leerzeichen enthalten, bis max. 16- oder max. 27-stellig.

| Umsatzsteuernummer des Lief                                 | feranten       | ι | Umsatzsteuernummer des Kunden              |              |  |  |  |
|-------------------------------------------------------------|----------------|---|--------------------------------------------|--------------|--|--|--|
| Umsatzsteuer-/Steuernummer<br>des Lieferanten:              | * CHE105903555 | ι | Jmsatzsteuer-/Steuernummer*<br>des Kunden: | CHE105903499 |  |  |  |
| Unternehmenskennung<br>des Lieferanten:                     |                |   |                                            |              |  |  |  |
| Geschäftliche Referenzen<br>des<br>Lieferantenunternehmens: |                |   |                                            |              |  |  |  |
| ESR Teilnehmernummer:                                       |                |   |                                            |              |  |  |  |
| ESR Referenznummer:                                         | 4              |   |                                            |              |  |  |  |
| Finale Leistungserfassi                                     | ung            |   |                                            |              |  |  |  |

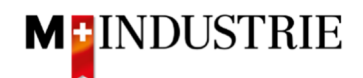

Wenn Sie die Rechnung mittels QR-Codes bezahlt haben wollen, dann unterscheidet das System zwischen QR-IBAN mit QR-Referenz und SCOR mit IBAN inkl. Zahlungsreferenz.

Wichtig bei der Eingabe von QR-IBAN mit QR-Referenz:

- Konto/IBAN Nummer vom Einzahlungsschein wird ins Feld «QR IBAN» eingegeben
- Referenznummer vom Einzahlungsschein wird ins Feld «QR / ESR Referenznummer»
   eingegeben
- Zusätzliche Informationen vom Einzahlungsschein wird ins Feld «zusätzliche Informationen»
   eingegeben

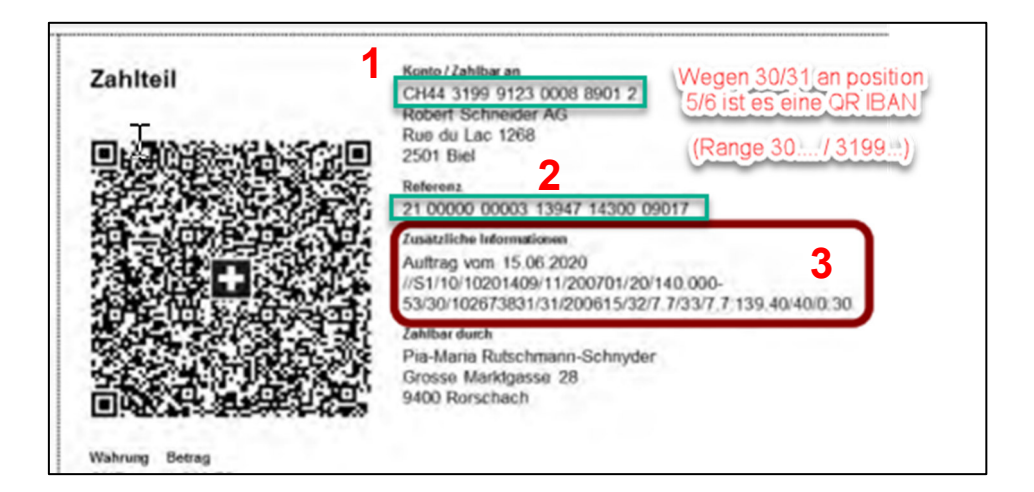

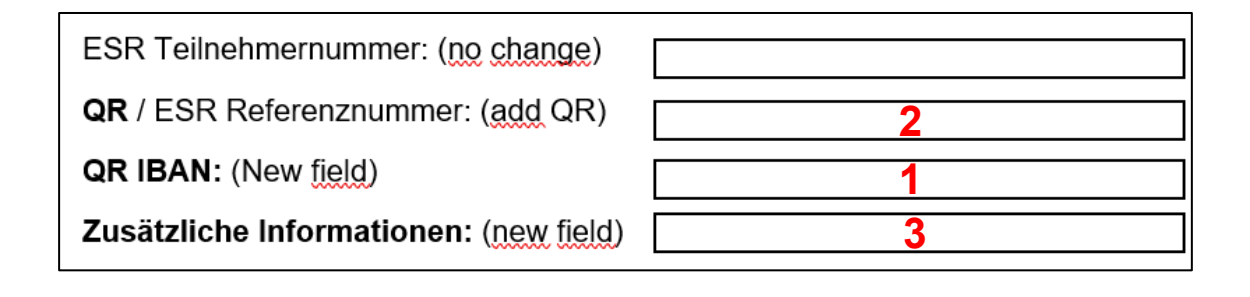

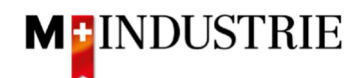

Wichtig bei der Eingabe von SCOR mit Zahlungsreferenz:

- **Referenz** vom Einzahlungsschein wird ins Feld **«QR / ESR Referenznummer»** eingegeben. Die Referenznummer muss mit **RF beginnen**.
- Zusätzliche Informationen vom Einzahlungsschein wird ins Feld «zusätzliche Informationen» eingegeben

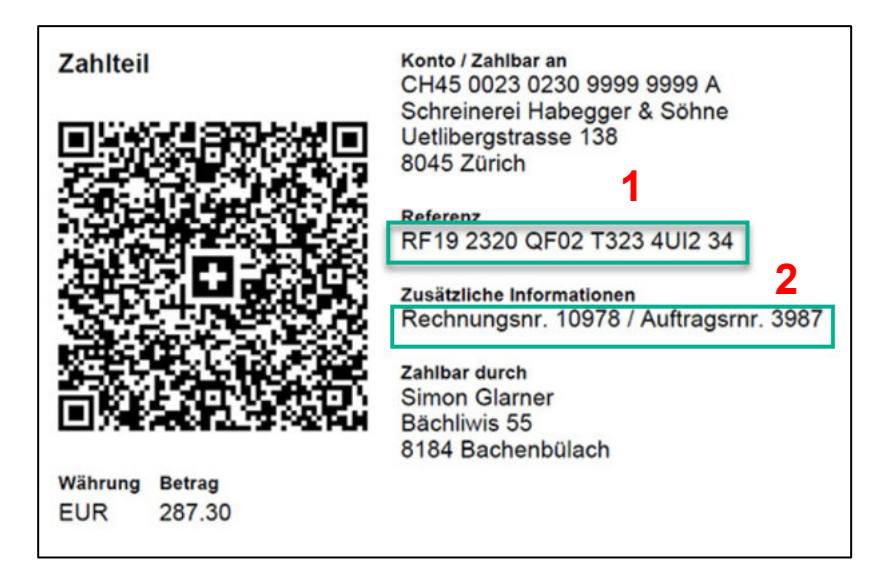

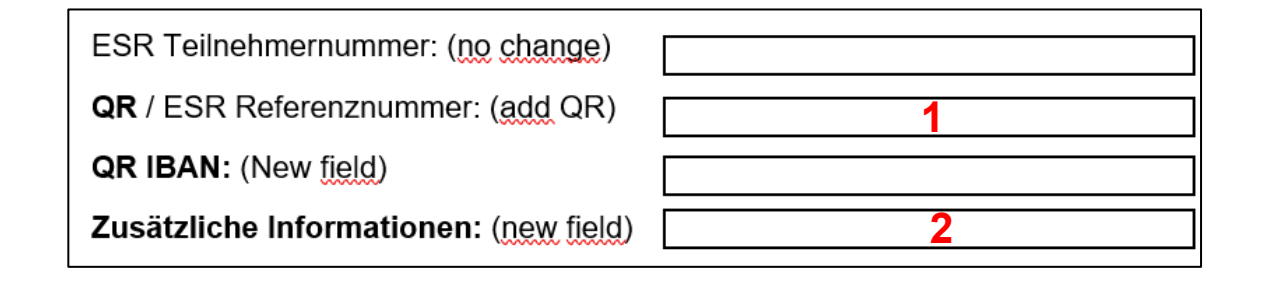

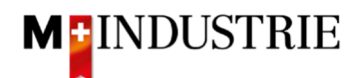

Scrollen Sie danach bitte ganz nach unten zum Abschnitt «Positionen».

- A. Die Rechnungspositionen wurden von der Bestellung entnommen (in diesem Beispiel hat die Bestellung 3 Positionen).
- B. Preis pro Mengeneinheit kann innerhalb einer Toleranz von 5% erhöht werden falls das in der Bestellbestätigung so kommuniziert wurde. Für eine grössere Preisabweichung muss über den Einkauf eine Bestelländerung verlangt werden.
- C. Bitte wählen Sie die «Steuerkategorie» aus. Voreingestellt ist 7.7%.
- D. Ticken Sie das Feld neben der Steuerkategorie an.
- E. Klicken Sie auf «In eingeschlossene Positionen aufnehmen».

| Pos     | Positionen 3 Fositionen 3 Eingeschlossen 0 Bereits vollständig in Rechnung gestellt |              |          |                |                                                                                                    |                     |       |      |                         |               |  |
|---------|-------------------------------------------------------------------------------------|--------------|----------|----------------|----------------------------------------------------------------------------------------------------|---------------------|-------|------|-------------------------|---------------|--|
| Positio | Positionsoptionen einfügen                                                          |              |          |                |                                                                                                    |                     |       |      |                         |               |  |
|         | Nr.                                                                                 | Einschließen | Art      | Teilenr.       | Beschreibung                                                                                                    | Teilenr. des Kunden | Menge | Unit | Preis pro Mengeneinheit | Zwischensumme |  |
|         | 1                                                                                   | ۲            | MATERIAL | 12312-<br>1234 | Weicher Premium-Kunststoffradierer mit Schutzhülle, für Bleistifte auf<br>Papier und mattierter Folie.                |                     | 2     | EA 🛈 | 1.15 CHF                | 2.30 CHF      |  |
| A       | Steuer                                                                              |              |          |                |                                                                                                    |                     |       |      | В                       |               |  |
|         | Nr.                                                                                 | Einschließen | Art      | Teilenr.       | Beschreibung                                                                                                    | Teilenr. des Kunden | Menge | Unit | Pres pro Mengeneinheit  | Zwischensumme |  |
|         | 2                                                                                   | ۲            | MATERIAL | 12312-<br>1242 | Leistungsstarkes Multifunktionspapier, holzfrei ungestrichen, hohe Weiße,<br>hohe Opazität und hohes Volumen, 80g/qm. |                     | 3     | EA 🛈 | 18.00 CHF               | 54.00 CHF     |  |
|         | Steuer                                                                              |              |          |                |                                                                                                    |                     |       |      |                         |               |  |
|         | Nr.                                                                                 | Einschließen | Art      | Teilenr.       | Beschreibung                                                                                                    | Teilenr. des Kunden | Menge | Unit | Pres pro Mengeneinheit  | Zwischensumme |  |
|         | 3                                                                                   | ٢            | MATERIAL | 12312-<br>1239 | Bürolocher NeXXt Metall, mit Anschlagschiene aus Kunststoff,<br>Anschlagschiene mit farbiger Bedruckung und Fenster.  |                     | 5     | EA 🛈 | 6.90 CHF                | 34.50 CHF     |  |
|         | Steuer                                                                              |              |          |                |                                                                                                    |                     |       |      |                         |               |  |

Die Steuern wurden automatisch zu jeder Position hinzugefügt. Scrollen sie ganz nach unten und reichen Sie die Rechnung mit «**Weiter**» ein.

|   | Nr.      | Einschl   | ießen | Art      | Teilenr.                | Beschreibung                               | Teilenr. des K          | Inden      | Menge    | Unit      | Preis pro Men | geneinheit | Zwischensumme |
|---|----------|-----------|-------|----------|-------------------------|--------------------------------------------|-------------------------|------------|----------|-----------|---------------|------------|---------------|
|   | 3        | ۲         | 6     | MATERIAL | 12312-                  | Bürolocher NeXXt Metall, mit Anschlagschie | ene aus Kunststoff,     |            | 5        | EA 🛈      | 6.90          | CHF        | 34.50 CHF     |
|   |          |           |       |          | 1239                    | Anschlagschiene mit farbiger Bedruckung u  | nd Fenster.             |            |          |           |               |            |               |
|   | Stower   |           |       |          |                         |                                            | 1                       |            |          |           |               |            | Entformen     |
|   | Steder   |           |       |          | Kategorie:*             | 7.7% Umsatzsteuer / CH (7.7%)              | Steuerpflichtiger Betra | 34.50      | 0 CHF    |           |               |            | Entremen      |
|   |          |           |       |          | Standort:               |                                            | Satz (%                 | 7.7        |          |           |               |            |               |
|   |          |           |       | Bes      | schreibung:             | CH (7.7%)                                  | Steuerbetra             | 2.66       | CHF      |           |               |            |               |
|   |          |           |       |          | System:                 | ~                                          | Details der Befreiun    | ; (kein    | Wert) 🗸  |           |               |            |               |
|   |          |           |       | Abschla  | Datum der<br>gszahlung: |                                            | Lieferdatun             | 5. De      | ez. 2019 |           |               |            |               |
|   |          |           |       | Gesetz   | esreferenz:             |                                            | Drelecks                | ransaktior | n        |           |               |            |               |
| Ļ | Position | nsaktione | n 🔻   | Löschen  |                         |                                            |                         |            |          |           |               | •          |               |
|   |          |           |       |          |                         |                                            |                         |            |          |           |               |            |               |
|   |          |           |       |          |                         |                                            |                         |            | Aktua    | alisieren | Speichern     | Verla      | ussen Weiter  |

Es wird Ihnen die Zusammenfassung der Rechnung angezeigt. Wenn alle Angaben stimmen, dann klicken Sie bitte auf «**Einreichen**». Dann wird die Rechnung an die Kreditorenbuchhaltung der DELICA AG / JOWA AG gesendet.

Falls sie Anpassungen an der Rechnung vornehmen wollen, klicken Sie bitte auf «Zurück».

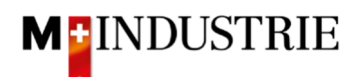

| Rechnung erstellen                                                                                                    | Zurück                                                                                                    | Speichern Einreichen Verlassen                                                                 |                                                                                                    |
|----------------------------------------------------------------------------------------------------|----------------------------------------------------------------------------------------------------|------------------------------------------------------------------------------------------------|----------------------------------------------------------------------------------------------------|
| Bestätigen Sie dieses Dokument und reichen Sie es ein. Es wird e<br>Zielland des Dokuments ist Schweiz.<br>Wenn Sie möchten, dass Ariba Ihre Dokumente langfristig aufbev<br>Archivierungsservice abonnieren. | entsprechend dem Ursprungs- und Zielland<br>vahrt, können Sie einen Archivierungsservic                                                                                             | der Rechnung elektronisch unterzeichnet<br>e abonnieren. Beachten Sie, dass Sie auc            | . Das Ursprungsland des Dokuments ist Schweiz. Das<br>ch alte Rechnungen archivieren können, wenn Sie den |
| Standardrechnung                                                                                                    |                                                                                                    |                                                                                                |                                                                                                    |
| Rechnungsnummer: RE05122019A<br>Rechnungsdatum: Donnerstag, 5. Dez. 2/<br>Ursprünglicher Bestellauftrag: 4500013896                                                                                           | 019, 21:09 Uhr GMT+01:00                                                                                                    | Zwischensumme:<br>Steuern insgesamt:<br>Fälliger Betrag:                                       | 90.80 CHF<br>7.00 CHF<br>97.80 CHF                                                                        |
| ZAHLUNGSEMPFÄNGER:<br>OPM 6 Ltd - TEST<br>Postanschrift:<br>Grünaustrasse 23<br>8953 Dietikon<br>Zürich<br>Schweiz                                                                                            | RECHNUNGSANSCHRIFT:<br>JOWA AG<br>Postanschrift (Par défaut):<br>Erlenwissenstrasse 9 9 9<br>Lieferantenbuchaltung<br>8804 Volketswil<br>ZH<br>Schweiz<br>Adressen-ID: BP0003110000 | LIEFERANT:<br>OPM 6 Ltd -<br>Postanschrift<br>Grünaustras<br>8952 Dietiko<br>Zürich<br>Schweiz | TEST<br>t:<br>se 23<br>n                                                                                  |

Die Rechnung wurde eingereicht. Bitte klicken Sie auf «verlassen». Dadurch gelangen Sie zurück zur Bestellung.

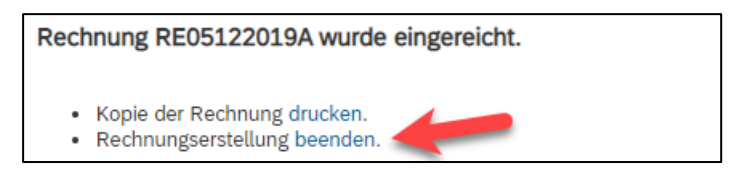

Der Status der Bestellung hat sich auf «In Rechnung gestellt» geändert und unter «Zugehörige Dokumente» ist Ihre Rechnung ersichtlich und kann bei Bedarf eingesehen werden:

| Bestellauftrag: 45000                                                                                             | 013896                                                                                                  |                                                                                                    | Fertig                                                                                    |
|----------------------------------------------------------------------------------------------------|----------------------------------------------------------------------------------------------------|----------------------------------------------------------------------------------------------------|-------------------------------------------------------------------------------------------|
| Bestellungsbestätigung ers                                                                                        | stellen 🔻 🛛 💀 Versandbenachrichtigung erstelle                                                          | Ausblenden   Drucken   PDF                                                                                                    | CXML-   CSV-Datei   Erneut<br>  Export   herunterladen   senden                           |
| Bestelldetails Bestell                                                                                            | lhistorie                                                                                               |                                                                                                    |                                                                                           |
| Von:<br>JOWAAG<br>Erfenwiesenstrasse 9 9 9<br>Lieferantenbuchattung<br>8604 Volketswil<br>ZH<br>Schweiz           |                                                                                                    | An:<br>OPM 6 Ltd - TEST<br>Grünaustrasse 23<br>8953 Dietikon<br>Zurich<br>Schweiz<br>Telefon:<br>Fax:<br>E-Mail: opm6.supplier@gmail.com | Bestellauftrag<br>[In Rechnung gestellt]<br>4500013896<br>Betrag: 90.80 CHF<br>Version: 1 |
| Zahlungsbedingungen (1)<br>NETTO 30                                                                               |                                                                                                    |                                                                                                    | Weiterleitungsstatus: Anerkannt<br>Zugehörige Dokumente 🕄 RE05122019C                     |
| Anmerkungen<br>Comment Type: Terms and Cond<br>Body:Sofern keine speziellen Ver<br>M-Industrie und die AGB zum Ka | ditions<br>reinbarungen zwischen dem Lieferanten und den M-I<br>aufvertrag für Maschine Mehr anzeigen » | ndustrie Unternehmen vorliegen, gelten die AKB (Allgemeine Kaufbedingungen) der                                                          |                                                                                           |
| Sonstige Informationen<br>Responsible Buyer: Tann<br>Buchungskreis: 3110<br>Name des Purch<br>Einkaufsbereichs:   | ner Reto. +41 44 947 97 36, Reto.Tanner@jowa.ch (Ei<br>)<br>hasing Unit JOWA                            | nail für Auftragsbestätigung)                                                                                                    |                                                                                           |